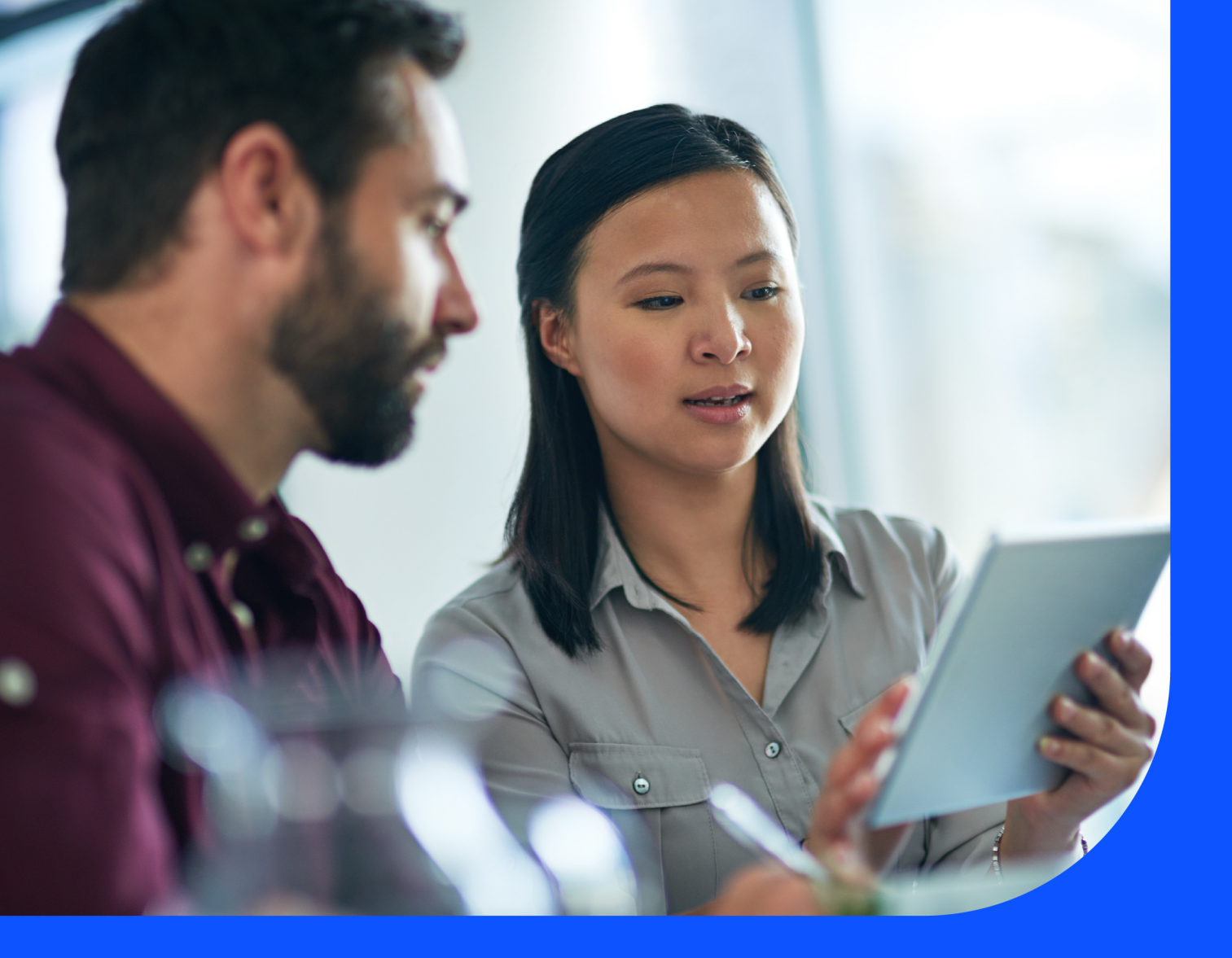

## How to Access Telstra Connect

February 2025

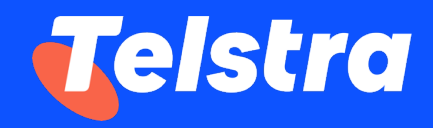

## Access the portal

You can access Telstra Connect via this address: <u>https://connectapp.telstra.com/</u>

## **Password reset**

If you want to change your password or reset it, you can do it easily by clicking on the **'Recover account'** button on the page.

A link to reset your password will be sent to your registered email address. Open the email and click on the 'password reset link. Once redirected, sign in to change your password to one of your own choosing.

Password reset rules to be followed:

- Password should be 10-64 characters long
- Include at least one uppercase letter
- Include at least one number

## Sign in to Telstra Connect

Username

< test@example.com

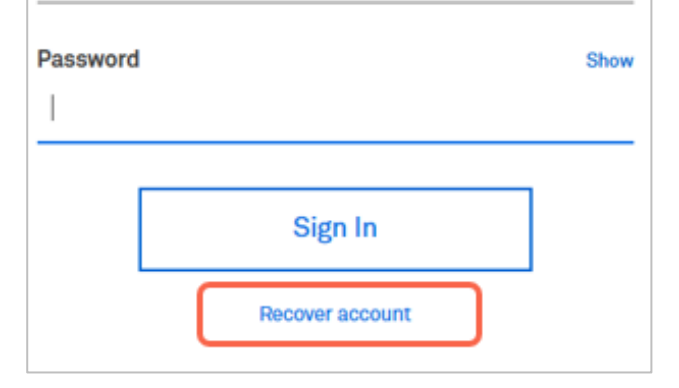

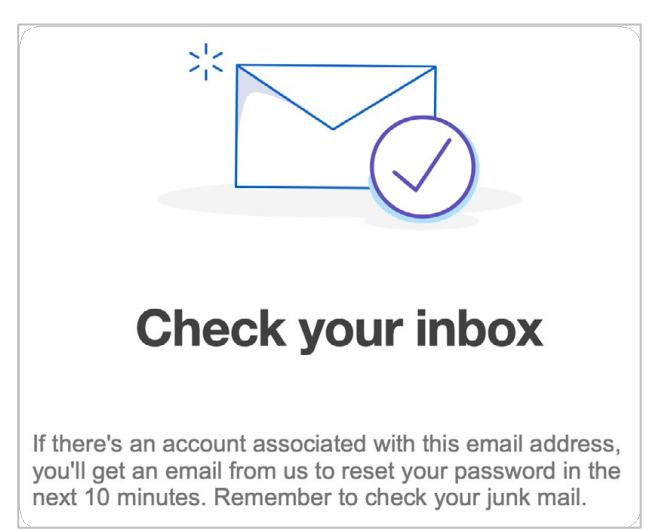

Sign in to Telstra Connect: <u>https://connectapp.telstra.com/</u>

If you have any questions or feedback, please contact your Telstra International representative.

https://www.telstrainternational.com/en/telstra-connect